## Návod na nastavení směrování portů na venkovní jednotce Greenpacket H5 a kombinaci ZTE 267

POZOR! Adresní rozsah Greenpacket H5 a vnitřní sítě LAN se MUSÍ lišit.

Tj. máte-li vnitřní síť v rozsahu 192.168.0.x/255.255.255.0, změňte v menu Síť adresaci třeba na 192.168.1.x

| C prenativit X +<br>€ → C Q (A Nazibezpićano   192,156.01.1/*/login |               |                      | * Q & \$ | 0 * 0 S I |
|---------------------------------------------------------------------|---------------|----------------------|----------|-----------|
| greenpacket"                                                        |               |                      |          | Jazyk 🗸   |
|                                                                     |               |                      |          |           |
|                                                                     |               |                      |          |           |
|                                                                     |               | 2                    |          |           |
|                                                                     |               | U                    |          |           |
|                                                                     | 1 admin       |                      | 0        |           |
|                                                                     | ۵             |                      | 00       |           |
|                                                                     |               | Přihlásit se         |          |           |
|                                                                     |               | Zapomenuté<br>hesio? |          |           |
|                                                                     |               |                      |          |           |
|                                                                     | $\mathcal{I}$ |                      |          |           |
|                                                                     |               |                      |          |           |

Otevřete v prohlížeči stránku http://192.168.0.1

Po přihlášení se zobrazí domovská stránka Na stránce Pokročilá nastavení uvidíte aktuální verzi softwaru

| C 🕼 Nezabezpečeno   192.168.0.1/#/advance | d                                     |                   | ≈ Q & x) ₽ 0 * 0 |
|-------------------------------------------|---------------------------------------|-------------------|------------------|
| eenpacket?                                |                                       |                   | Jazyk 🗸          |
| Status SMS Pokročk                        | lé nastavení                          |                   |                  |
| Informace o zařízení                      | Informace o za                        | fizeni            |                  |
|                                           | Informace o system                    | nu                |                  |
| Sitové informace                          | Doba činnosti                         | 19 minute         |                  |
| ⊘ sir                                     | <ul> <li>Informace o verzi</li> </ul> |                   |                  |
| A Firewall                                | . Model produktu                      | H5                |                  |
| and .                                     | Verze hardwaru                        | H5-200Q1          |                  |
| Systém                                    | <ul> <li>Verze softwaru</li> </ul>    | 912.001.604.028   |                  |
|                                           | Sériové číslo                         | H5SGS231204898    |                  |
|                                           | IMEI                                  | 353817110195781   |                  |
|                                           | IMSI                                  | 230026600019582   |                  |
|                                           | stav LAN                              |                   |                  |
|                                           | MAC Address                           | 24:79:EF:10:14:CC |                  |
|                                           | IP Address                            | 192.168.0.1       |                  |
|                                           |                                       |                   |                  |

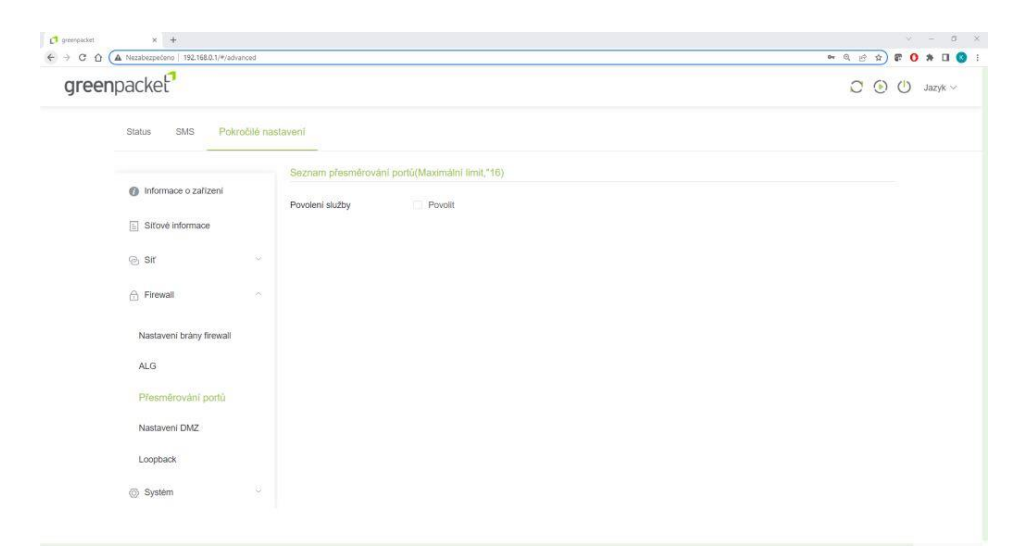

Pro nastavení NAT na kartě Pokročilé nastavení vyberte vlevo Firewall a dále Přesměrování portů

Zaškrtnutím Povolit se rozevře možnost nastavení portů

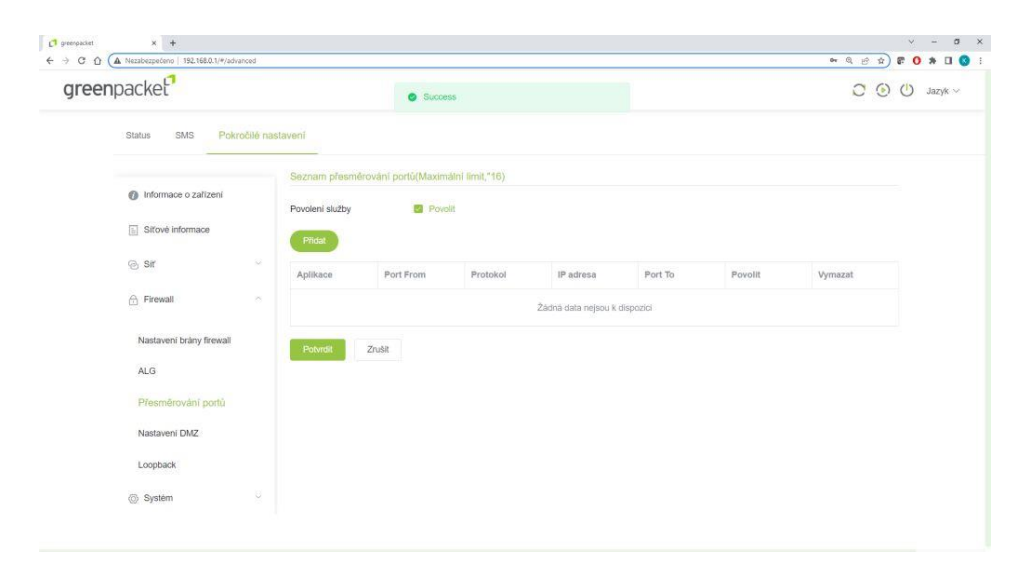

Vyplňte požadované hodnoty: název přesměrování, číslo venkovního portu, vyberte typ přenosu TCP/UDP (nejste-li si jisti zvolte Oba), IP adresu a číslo portu zařízení ve vnitřní síti. Zaškrtněte povolit a uložte tlačítkem Potvrdit

| packet                   |           |                 |                     |                 |              |         |         | 00      | ப |
|--------------------------|-----------|-----------------|---------------------|-----------------|--------------|---------|---------|---------|---|
| Status SMS Pokre         | očilé nas | stavení         |                     |                 |              |         |         |         |   |
|                          |           | Seznam přesmo   | ěrování portů(Maxim | alni limit,"16) |              |         |         |         |   |
| Informace o zařízení     |           | Povolení služby | Povo                | sit             |              |         |         |         |   |
| Słtové informace         |           | Přidat          |                     |                 |              |         |         |         |   |
| ⊚ sir                    |           | Aplikace        | Port From           | Protokol        | IP adresa    | Port To | Povolit | Vymazat |   |
| A Firewall               | *         | Nazev           | 80                  | Oba 🔗           | 192.168.0.13 | 80      | Povolit | Vymazat |   |
| Nastavení brány firewall |           | Potvrdit        | Zrušit              | TCP             |              |         |         |         |   |
| ALG                      |           | 10              |                     | UDP             |              |         |         |         |   |
| Přesměrování portů       |           |                 |                     | Opa             |              |         |         |         |   |
|                          |           |                 |                     |                 |              |         |         |         |   |
| Nastaveni DMZ            |           |                 |                     |                 |              |         |         |         |   |
| Loopback                 |           |                 |                     |                 |              |         |         |         |   |
| D. Surtom                | 8         |                 |                     |                 |              |         |         |         |   |

Po opakovaném přihlášení zkontrolujte a doplňte případné chybějící přesměrování.

| npacket                  |                 |                   |                  |              |         |         | 00       |
|--------------------------|-----------------|-------------------|------------------|--------------|---------|---------|----------|
| Status SMS Pokročilé     | nastavení       |                   |                  |              |         |         |          |
|                          | Seznam přesměrc | ování portů(Maxin | iální limit,*16) |              |         |         |          |
| Informace o zařízení     | Povolení služby | Pov               | tile             |              |         |         |          |
| Sitové informace         | Přidat          |                   |                  |              |         |         |          |
| ⊚ Sir ∽                  | Aplikace        | Port From         | Protokol         | IP adresa    | Port To | Povolit | Vymazat  |
| Firewall                 | HDM_CR_A0       | 57548             | TCP              | 192.168.0.99 | 7547    | Povolit | Vymazał. |
| Nastavení brány firewall | pokus           | 777               | Oba 🗠            | 192,168.0.13 | 777     | Povalit | Vymazal  |
| ALG                      | Nazev           | 80                | Oba ~            | 192.168.0.13 | 80      | Pavolit | Vynsszat |
| Přesměrování portů       | Potymfit        | Znakiž            |                  |              |         |         |          |
| Nastaveni DMZ            |                 |                   |                  |              |         |         |          |
| Loopback                 |                 |                   |                  |              |         |         |          |
| - System                 |                 |                   |                  |              |         |         |          |

Funkci přesměrování ověříte třeba přes https://ping.eu/port-chk/ zadáním vaší IP adresy a čísla venkovního portu. Nezapomeňte, že musíte mít připojené i koncové zařízení se spuštěnou aplikací.

| eu/port-chk/ |                                                                                                    |
|--------------|----------------------------------------------------------------------------------------------------|
|              | ping.eu Onine Fing, Traceroute, DINS lookup, WHOIS, Port check, Reverse lookup, Proxy checker, Bandwidth meter, Network calculator,<br>Network mask calculator, Country by IP, Unit converter |
|              | Your IP is                                                                                                    |
|              | Online service Port check                                                                                                    |
|              | Section Port check - Tests if TCP port is opened on specified IP                                                                                                    |
|              | IP address or host name: Port number: 80 Enter code: MARK Go                                                                                                    |
|              | B0 port is open                                                                                                    |
|              |                                                                                                    |
|              |                                                                                                    |
|              |                                                                                                    |
|              | Other functions:<br>Pion   Tracecoute   DNS lookup   WHOIS   Port check   Reverse lookup   Provy checker   Bandwidth meter                                                                    |

Toto je příklad ověření přesměrování s názvem "pokus" s vnějším a vnitřním portem 777 na testovacím web serveru

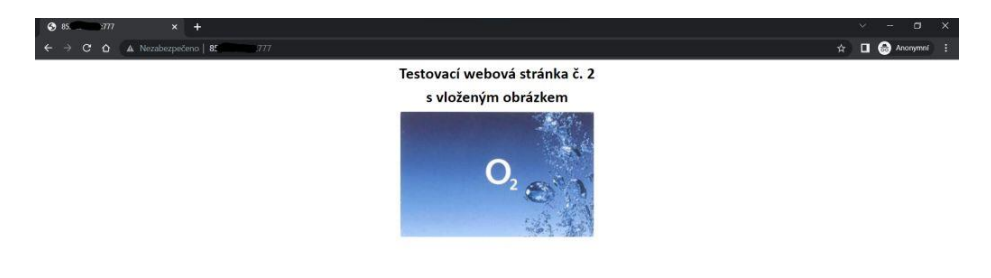

Nastavení IP Passthrough přidělí veřejnou IP adresu pomocí DHCP prvnímu zařízení, které si DHCP vyžádá, POZOR může to být počítač z kterého nastavujete. Pro jistotu doporučuji po finálním propojení provést restart jednotky.

Nastavení je v Pokročilé nastavení – Síť – Nastavení MPDN – Správa režimu sítě zde si vyberete režim IP Passthrough nebo Routing a potvrdíte, to vyvolá restart jednotky

Jednotka zůstává i v tomto režimu přístupná na http://192.168.0.1

|                    |              |                    | - 100 ( 100 C  |               |
|--------------------|--------------|--------------------|----------------|---------------|
| greenpacket        |              |                    |                | C 🕑 🕛 Jazyk 🗸 |
| Status SMS         | Pokročilé na |                    |                |               |
|                    |              | Provozní režim     |                |               |
| Informace o zaříz  | eni          | Provinceal softime | 0              |               |
| E Siťové informace |              | Provozni rozim     | Rousing        |               |
|                    |              | Potvrdit Zrušit    | IP Passthrough |               |
| @ Sir              | ^            |                    | Routing        |               |
| Nastaveni MPDN     | *            |                    |                |               |
| Nastavení APN      |              |                    |                |               |
| Správa režimi      | u sítě       |                    |                |               |
| Nastaveni DHCP     |              |                    |                |               |
| 🗇 Firewall         | ×            |                    |                |               |
| Systém             | ×            |                    |                |               |
|                    |              |                    |                |               |

Zde končí nastavování Vnější jednotky

Zde končí nastavování Vnější jednotky

## Nastavení směrování portů ZTE 267

K přihlášení do webové konfigurace potřebujete znát uživatelské jméno a heslo. Pokud jste jméno a heslo dříve sami nezměnili, platí standardní uživatelské jméno "admin", výchozí heslo je shodné s výchozím heslem pro 2,4 GHz WiFi a najdete jej na štítku na spodní straně vašeho modemu.

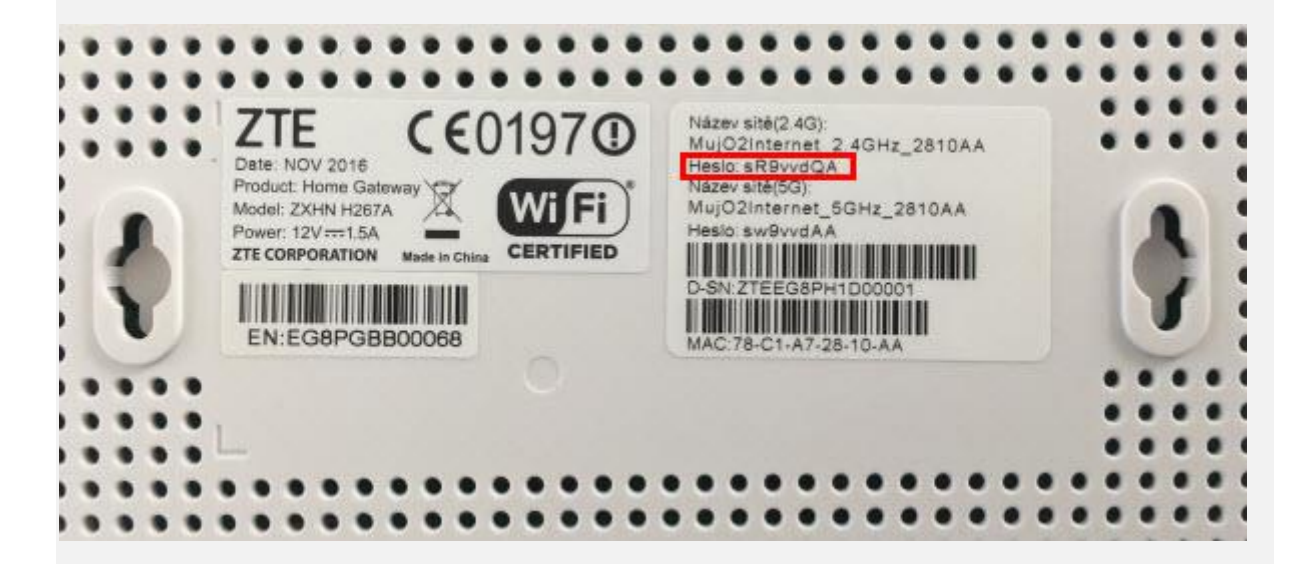

Přihlašte se kliknutím na Přihlásit.

| Přihlášení  |
|-------------|
| admin       |
| •••••       |
| Zapamatovat |
| Přihlášení  |

Po přihlášení kliněte na položku Pokročilé nastavení, která je umístěna pod dlaždicemi nastavení v levém dolním rohu.

|                      | Snadné r<br>ZXHN H24       | nastavení<br>67A V1.0 |                                 |
|----------------------|----------------------------|-----------------------|---------------------------------|
| Bezdrátová Wi-Fi síť | Nastavení LAN portů        | Aktualizace firmware  | 3G/4G záloha                    |
| Záloha nastavení     | Obnova nastavení ze zálohy | Restartovat modem     | Reset do továrního<br>nastavení |
| Pokročilé nastavení  |                            |                       | Česky   English                 |

Až se zobrazí stránka pro pokročilé nastavení, vyberte v horním vodorovném menu položku Internet, následně ve svislém menu vyberte Zabezpečení a nakonec Směrování portu.

| ZTE Současný                          | čas: 2018                                                         | 8 - 01 - 08 / 13:48 |       | admin Odhlásit |     |     | česky   English Snadné nastaven |               |  |
|---------------------------------------|-------------------------------------------------------------------|---------------------|-------|----------------|-----|-----|---------------------------------|---------------|--|
| Domů                                  |                                                                   | Internet            |       | Místní síť     | Vo  | IP  | Správa 8                        | k Diagnostika |  |
| Stav                                  |                                                                   | Firewall            | Filtr | Správa systému | ALG | DMZ | Směrová                         | ní portu      |  |
| WAN                                   |                                                                   |                     |       |                |     |     |                                 |               |  |
| QoS                                   | Info                                                              | ormace o strá       | ince  |                |     |     |                                 |               |  |
| Zabezpečení                           | Tato stránka popisuje nastavení parametrů funkcí port forwarding. |                     |       |                |     |     |                                 |               |  |
| Rodičovská kontrola V Směrování portu |                                                                   |                     |       |                |     |     |                                 |               |  |

Pokud již máte jednu položku a chcete vytvořit další, klikněte na tlačítko Založit novou položku.

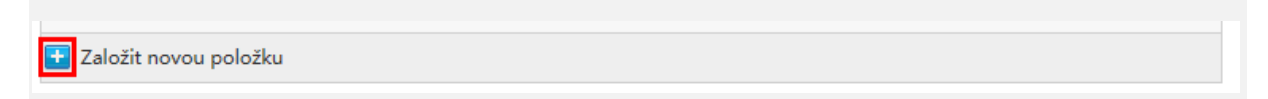

Nejdříve zaškrtněte Zapnout u Nová položka. Potom do pole Název napište název svého pravidla. Pojmenujte ho tak, abyste v budoucnu poznali, z jakého důvodu jste pravidlo vytvářeli. Dále v poli Protokol zvolte možnost TCP a UDP. Následně do pole LAN Host napište IP adresu nebo MAC adresu svého zařízení v domácí síti.

Posledním krokem je nastavení komunikačních portů. Do polí WAN rozsah portu vepište rozsah portů, na kterém vaše zařízení komunikuje. Pokud se jedná pouze o jeden port, vepište ho do obou polí. Nakonec do polí LAN Host Port vepište stejná čísla portů jako v předchozím kroku. Pokud chcete omezit přístup ke svému zařízení, zadejte IP adresu vzdáleného počítače nebo rozsah IP adres do pole WAN Host IP Adresa.

| ▼         | Směrování portu                                                                          |                                                                                                    |   |
|-----------|------------------------------------------------------------------------------------------|----------------------------------------------------------------------------------------------------|---|
| <u>Co</u> | je dobré vědět při konfigu                                                               | <u>iraci přesměrování portu?</u>                                                                                                    |   |
| ▼         | Nová položka                                                                             | OZapnout ○ Vypnout                                                                                                    | ŵ |
|           | Název<br>Protokol<br>WAN Host IP Adresa<br>LAN Host<br>WAN rozsah portu<br>LAN Host Port | IP_kamera<br>TCP a UDP<br>0 . 0 . 0 . 0 ~ 0 . 0 . 0 . 0<br>10.0.0.5<br>999 ~ 999<br>999 ~ 999                                                                             |   |
|           |                                                                                          | Uložit/Použít Zrušit                                                                                                    |   |
| ÷         | Založit novou položku                                                                    |                                                                                                    |   |
|           | Název<br>Protokol<br>WAN Host IP Adresa<br>LAN Host<br>WAN rozsah portu<br>LAN Host Port | IP_kamera         TCP a UDP         0       0       0       0       0         10.0.0.5         999       ~ 999         999       ~ 999         Uložit/Použít       Zrušit |   |

Nakonec nastavení uložte kliknutím na tlačítko Uložit/Použít.

| Nová položka       | ● Zapnout ○ Vypnout |  |
|--------------------|---------------------|--|
| Název              | IP_kamera           |  |
| Protokol           | TCP a UDP           |  |
| WAN Host IP Adresa | 0.0.0.0.0.0.0.0.0   |  |
| LAN Host           | 10.0.0.5            |  |
| WAN rozsah portu   | 999 ~ 999           |  |
| LAN Host Port      | 999 ~ 999           |  |
|                    |                     |  |

Během několika sekund modem nastavení uloží a vzdálený přístup k zařízení bude povolen. Pokud se nastavení správně uložilo, uvidíte nový řádek s vaší právě vytvořenou položkou.

| ▼  | Směrování portu                                |                   |   |
|----|------------------------------------------------|-------------------|---|
| Co | je dobré vědět při konfiguraci přesměrování po | tu?               |   |
|    | IP_kamera                                      | ●Zapnout ○Vypnout | Ŵ |
| H  | Založit novou položku                          |                   |   |

Pokud se tak stalo, je vše hotovo a můžete okno prohlížeče zavřít. Nyní můžete na zařízení ve své domácí síti přistupovat vzdáleně přes internet.